# WELCOME TO RUNBUGGY

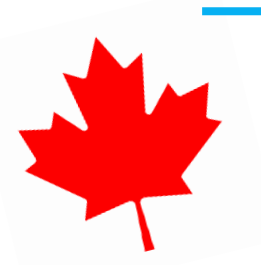

### Canada New Transporter Admin Guide (Mobile)

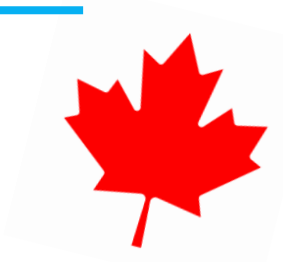

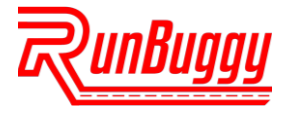

#### **STEP 1.** DOWNLOAD THE RUNBUGGY APP

## Download on the App Store

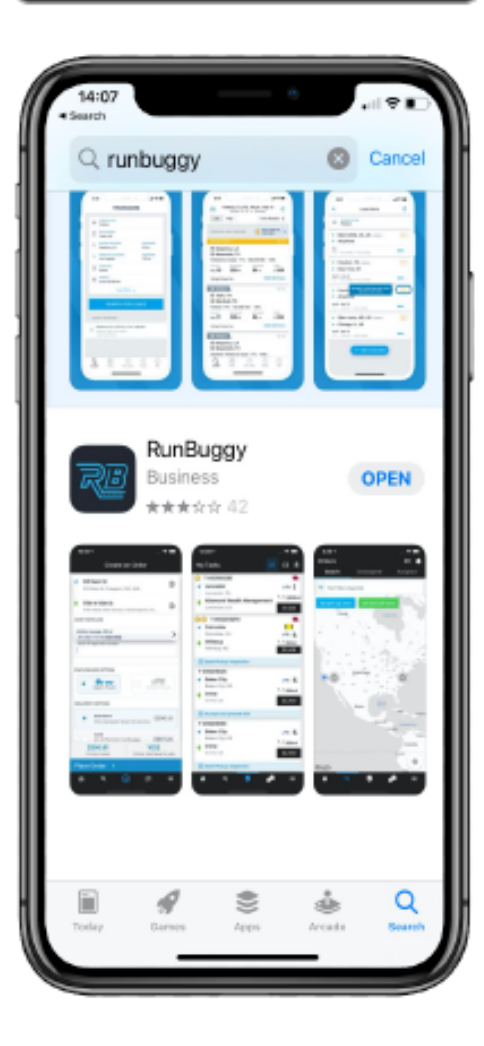

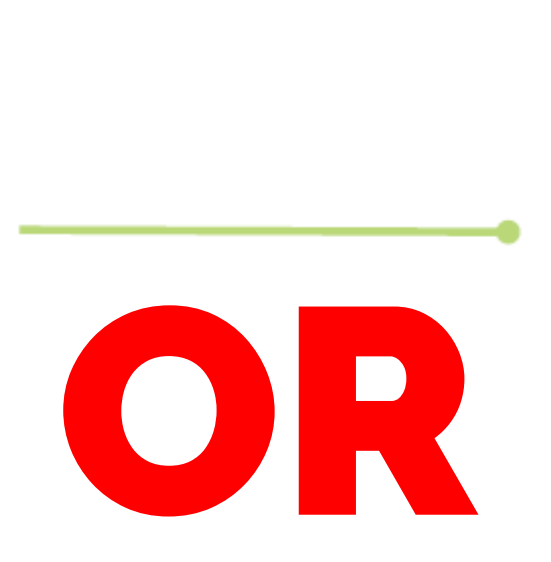

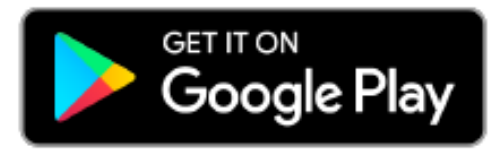

| +                        | olay.google | e.com | đ    |   |
|--------------------------|-------------|-------|------|---|
| runbuggy                 |             |       | ۹. > | < |
| Apps                     | 2           |       |      |   |
| $\leftarrow \rightarrow$ | ÷           | 4     |      |   |

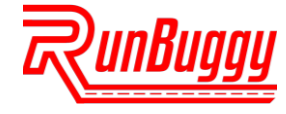

#### **STEP 2. SIGN IN WITH PASSWORDLESS TECHNOLOGY**

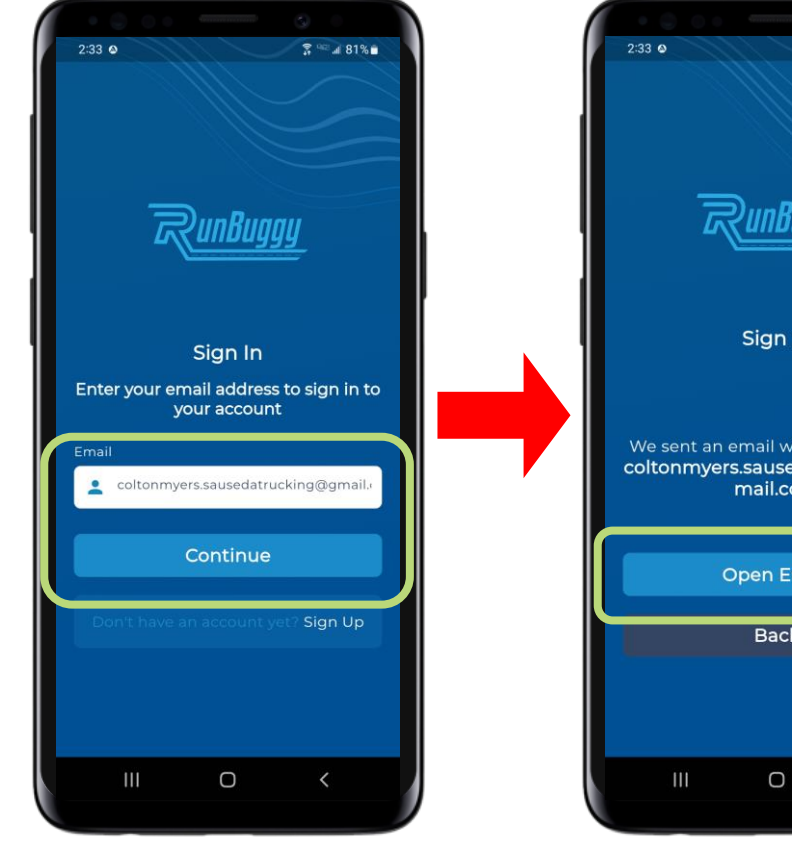

Go to the RunBuggy Mobile App & enter the email associated with your account.

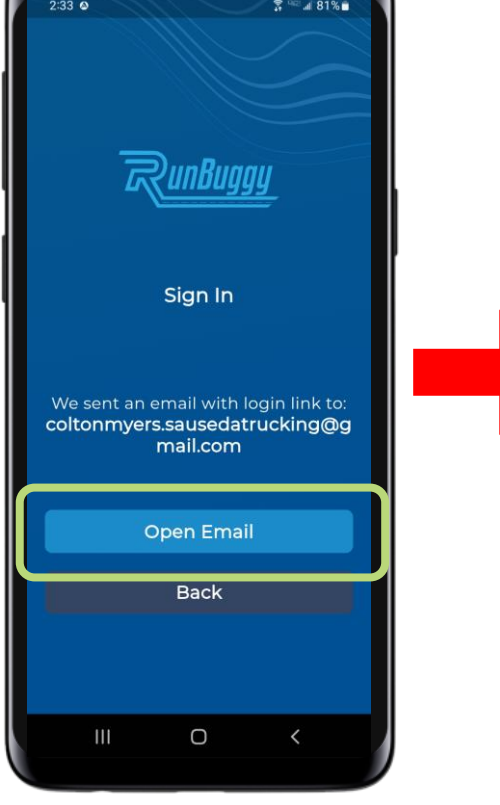

Tap **Open Email**.

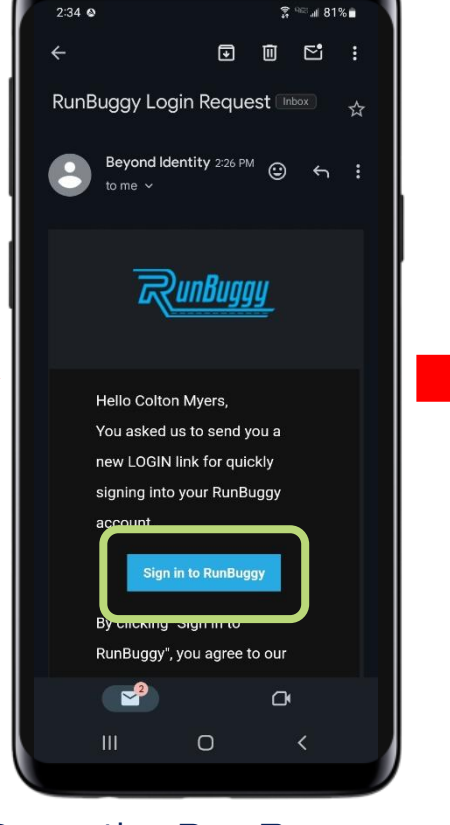

Open the RunBuggy Login Request email & tap Sign in to RunBuggy.

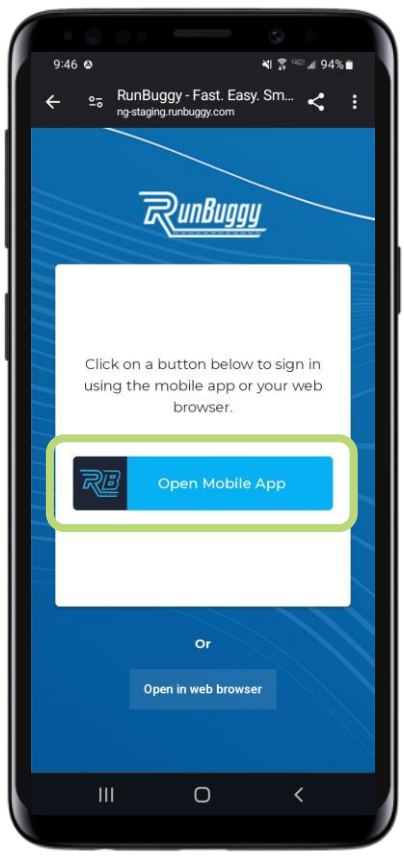

Tap **Open** Mobile App.

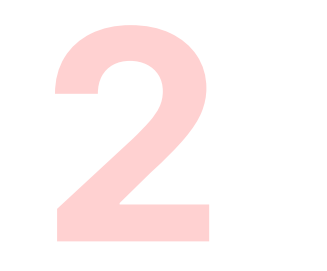

RunBuggy utilizes **passwordless technology**. An email with a sign in link will be sent to the email address associated with your account.

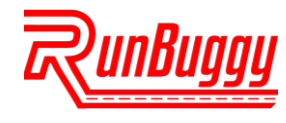

#### **STEP 3. ENABLE LOCATION**

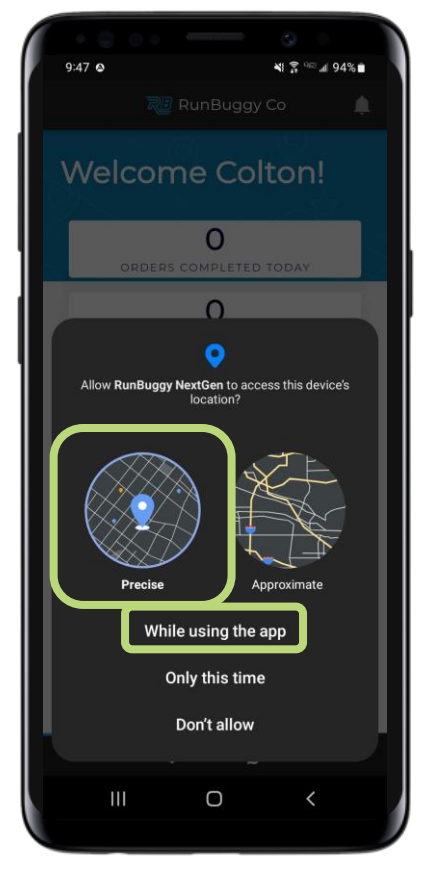

Allow the RunBuggy Mobile App to **access your precise location while using the App**.

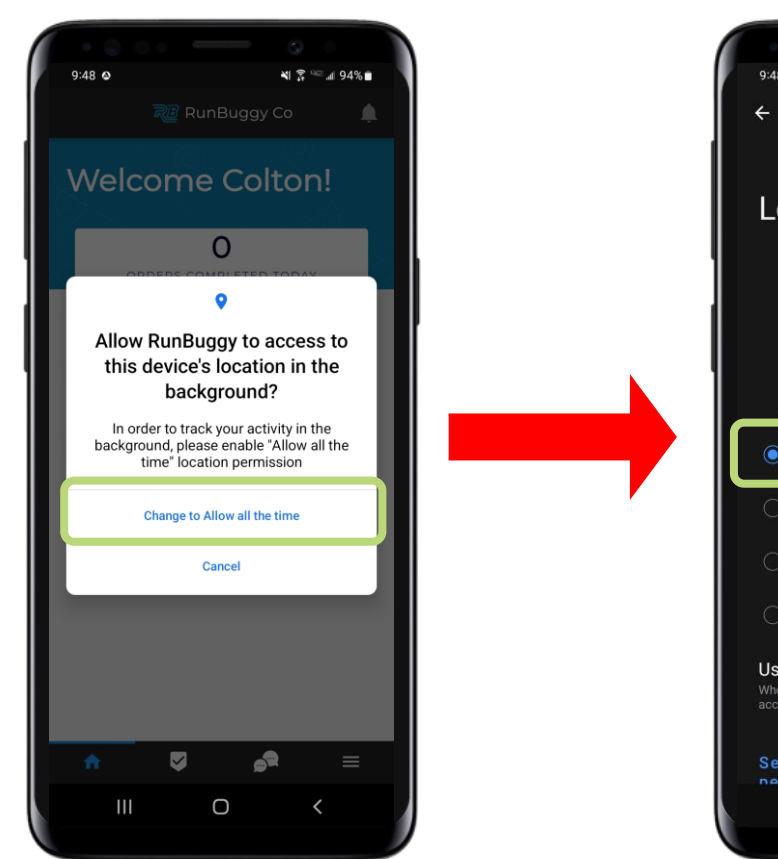

All the RunBuggy Mobile App to access your device's location in the background.

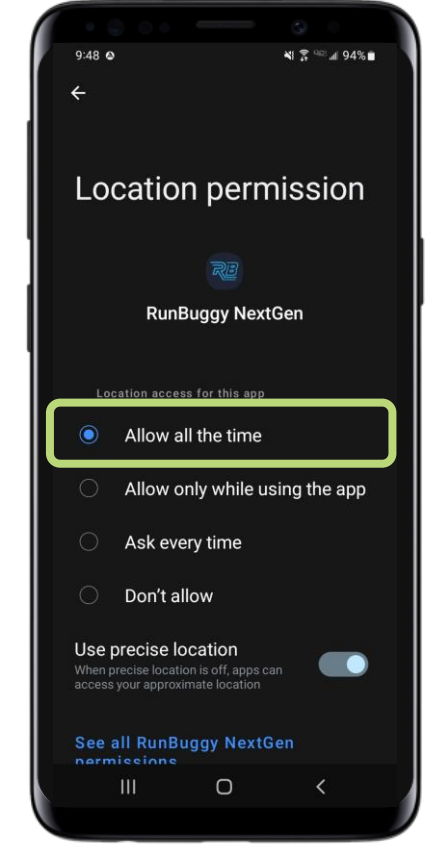

#### Tap Allow all the time.

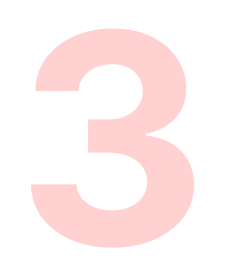

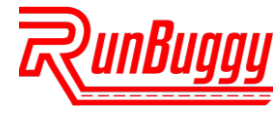

#### **STEP 4.** SELECT RUNBUGGY CANADA

## From the dropdown, select RunBuggy Canada.

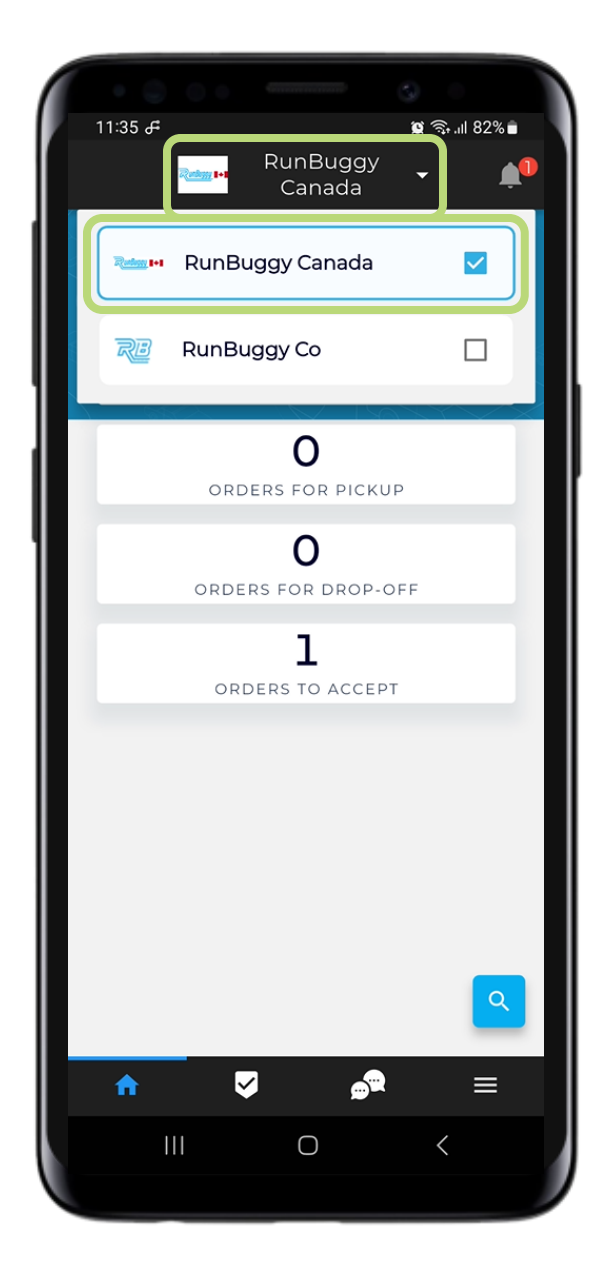

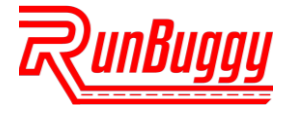

#### **STEP 5.** HOME SCREEN

This is the home screen where you will see your order details & metrics.

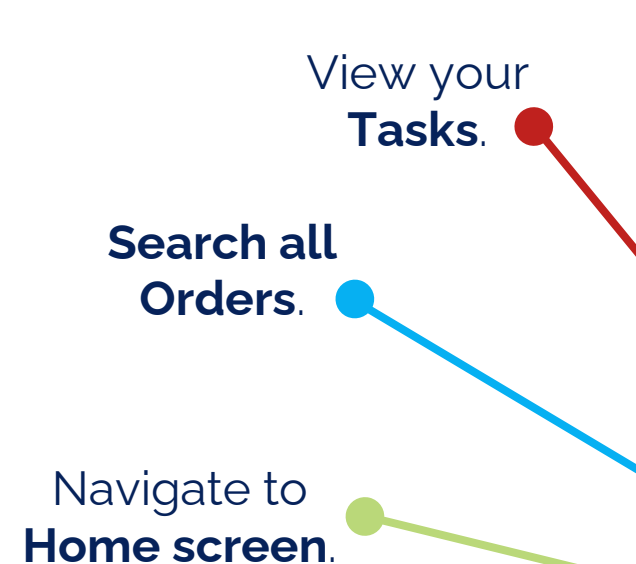

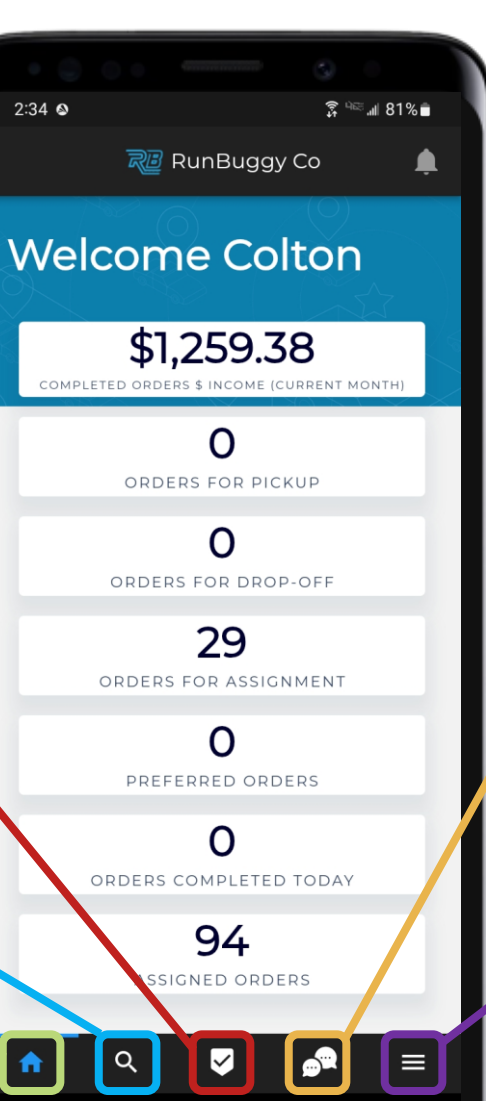

Ο

View your Notifications.

View your **Settings**.

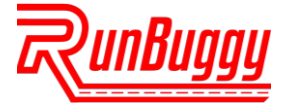

#### **STEP 6.** ADD A DRIVER

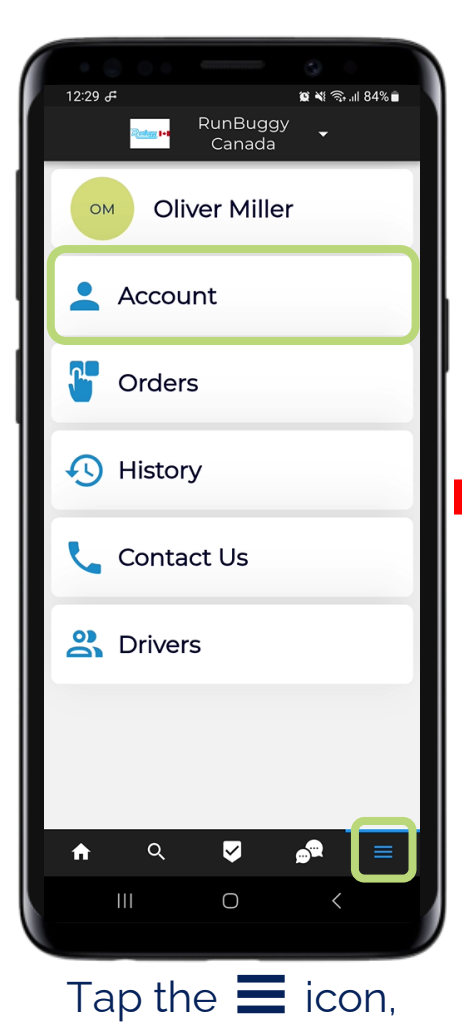

then tap Account.

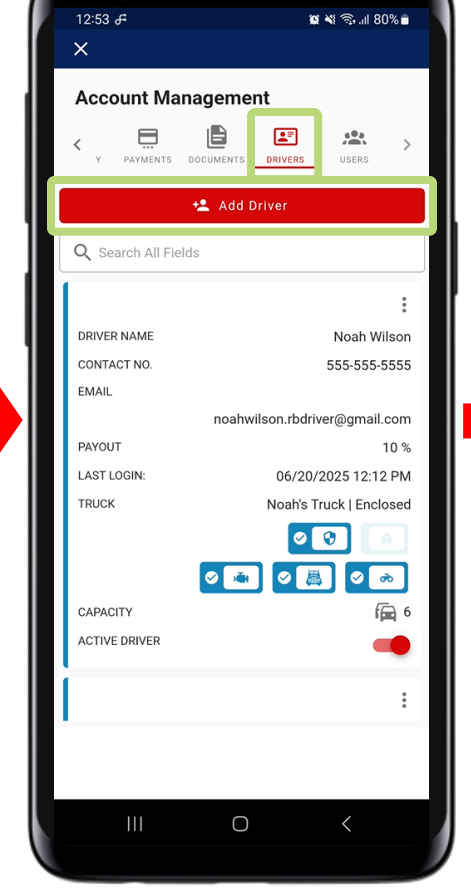

Tap **Drivers**, then tap **Add** 

+ Add Driver Driver Information - First Name Tyler - Last Nam Jones Email Address tylerjones.driver@hoyeboye.com Phone Number +1 555-555-6448 TWIC Card 🛉 FAST Clearance CUSTOM LABELS Cancel Enter the **Driver** 

🖉 💐 🕤 💷 80% 🛢

Account Management

×

Enter the **Driver** Information

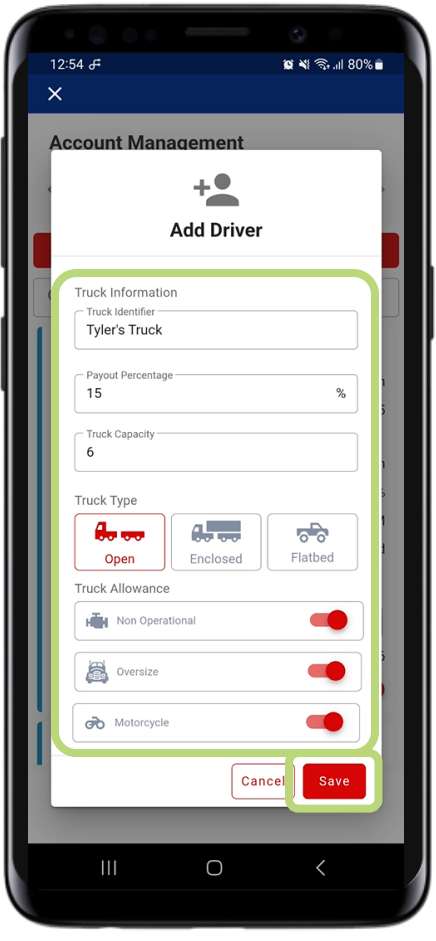

Enter their **Truck Information**, then tap **Save**.

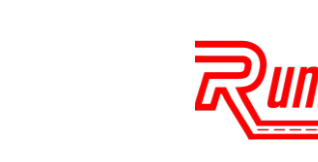

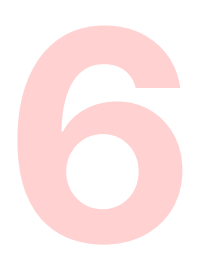

#### **STEP 7.** ASSIGN AN ORDER

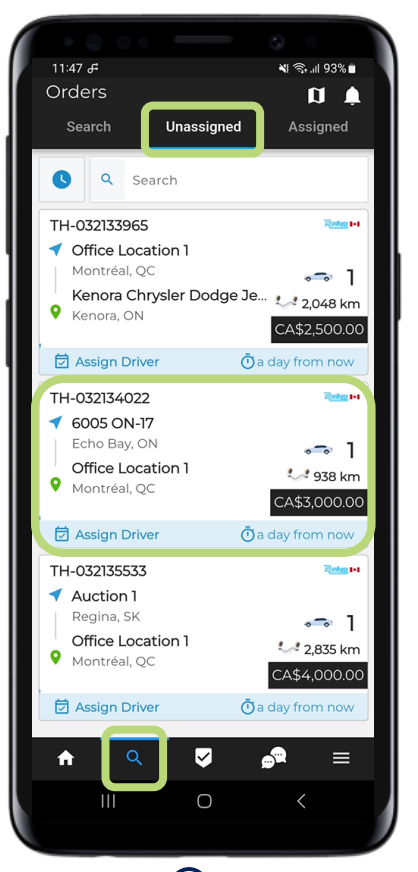

Tap the **Q** icon, tap the **Unassigned** tab, then tap the **order you want to assign**.

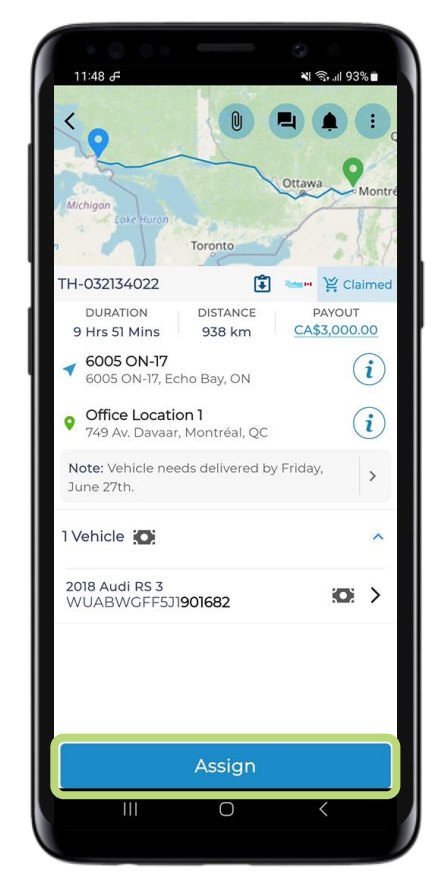

Tap Assign.

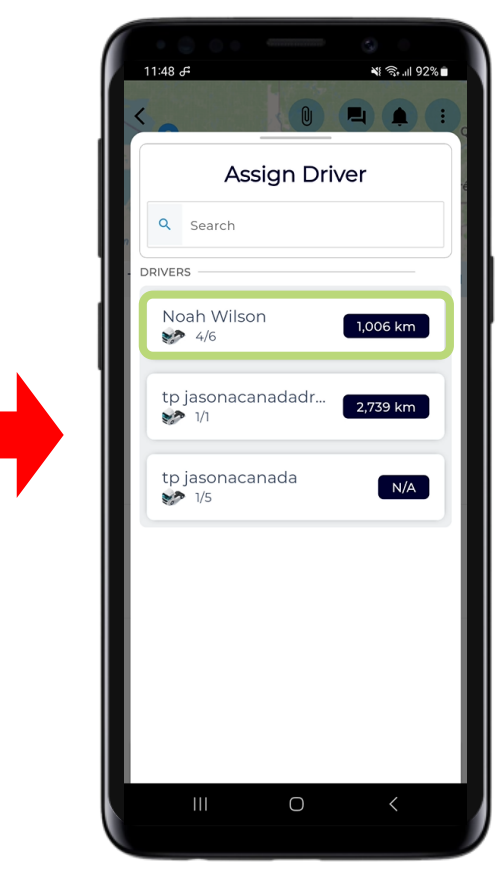

### Tap the **Driver** you want the order assigned to.

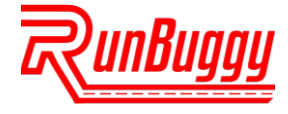

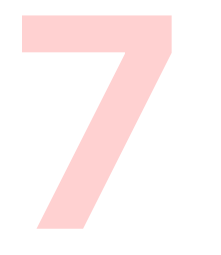

#### **STEP 8.** REASSIGN AN ORDER

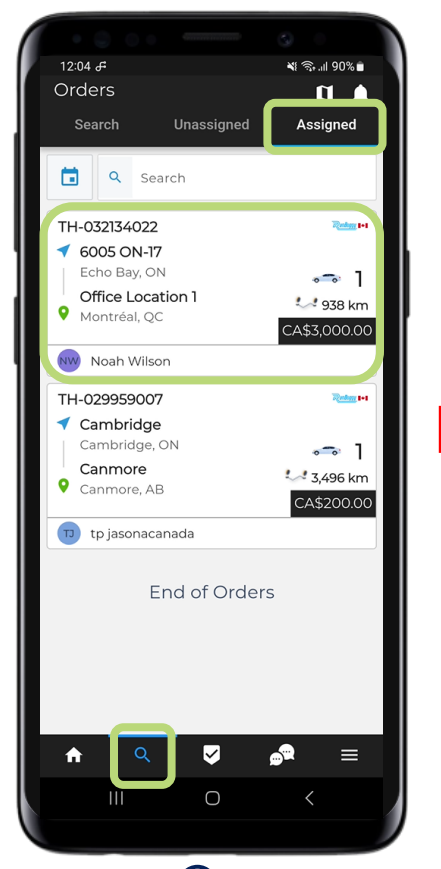

Tap the *Q* icon, tap the **Unassigned** tab, then tap the **order you want to assign**.

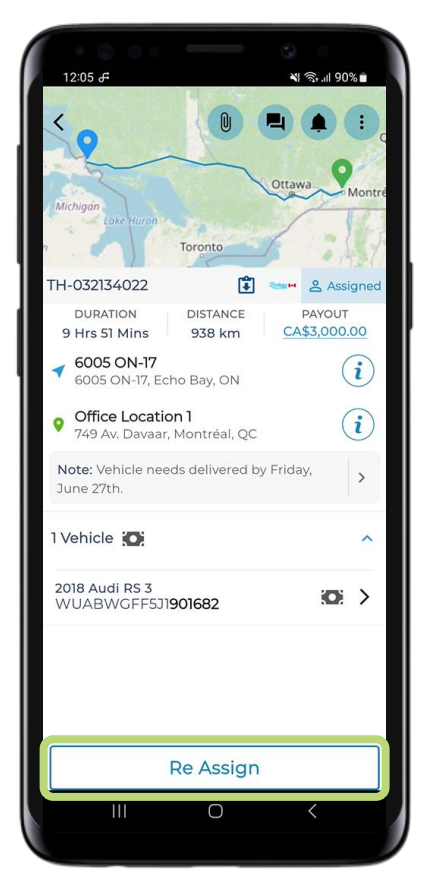

Tap Re-Assign.

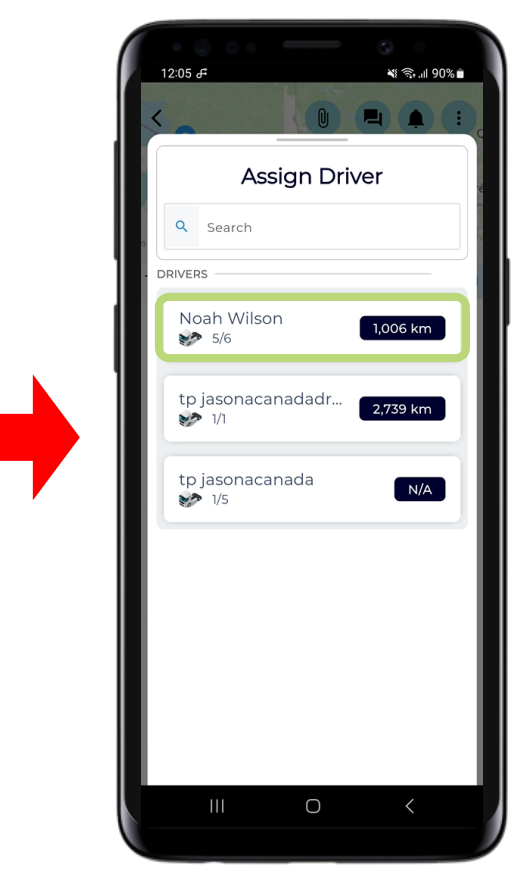

### Tap the **Driver** you want the order reassigned to.

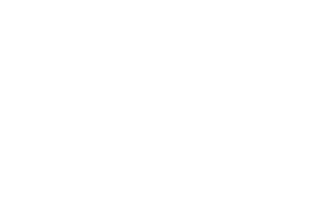

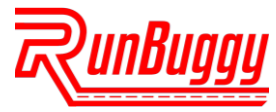

#### ADDITIONAL RESOURCES

Have more questions or need additional help? Click the buttons below to access the **RunBuggy Support Site** or to register for a **RunBuggy Mobile App Training Webinar**. If you haven't already, scan the QR code below to **download the RunBuggy Mobile App**.

To speak directly with a RunBuggy Canada representative, call or text Jody McComb at 289-440-1899 or email Canada@RunBuggy.com.

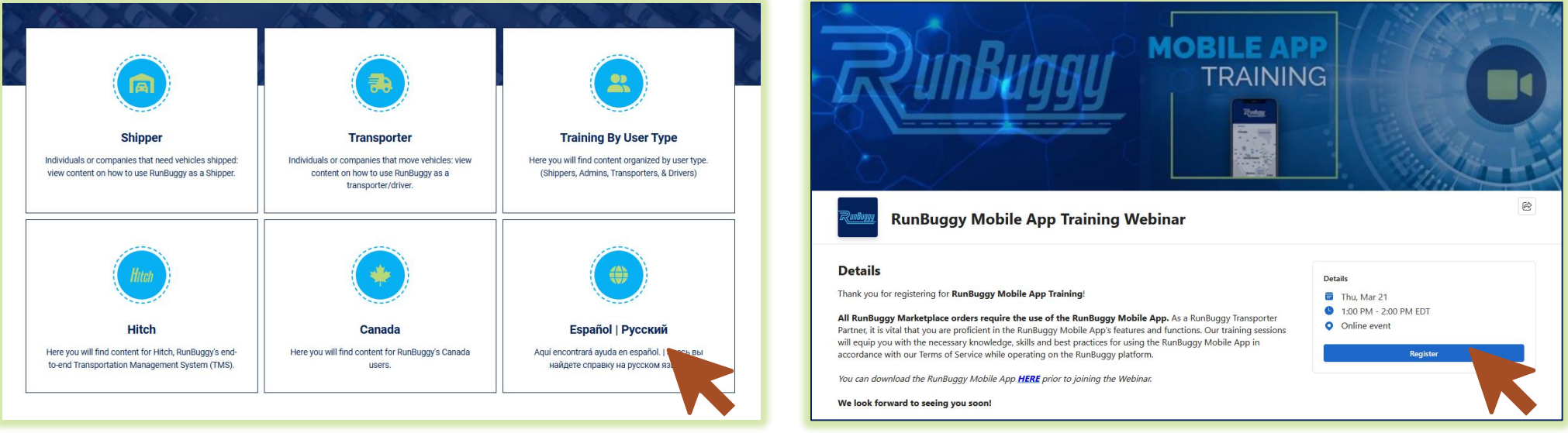

#### **RunBuggy Support Site**

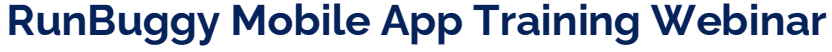

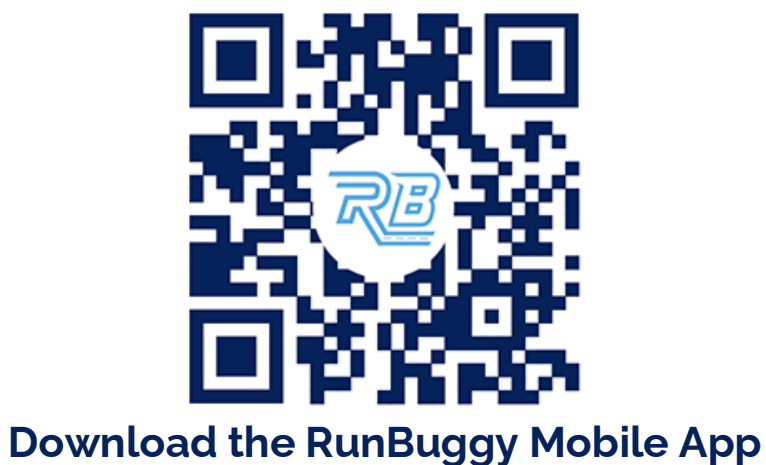

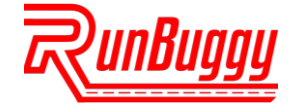

RunBuggyCanada\_NewAdminGuide\_Mobile\_v1.0\_06202025 | Copyright © 2025 RunBuggy OMI, Inc. All Rights Reserved. RunBuggy Confidential Information - Subject to NDA